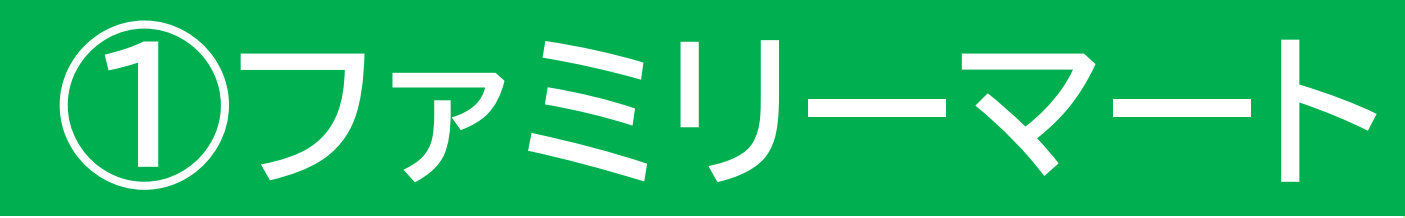

スマホの操作方法は、あらかじめこのマニュアル で確認の上、お手続き願います。

<u>ご迷惑になりますので、コンビニの店員様に操作方法を</u>

<u>お尋ねになるのはお避け下さい。</u>

ご不明な点は、コールセンターへお問い合わせください。

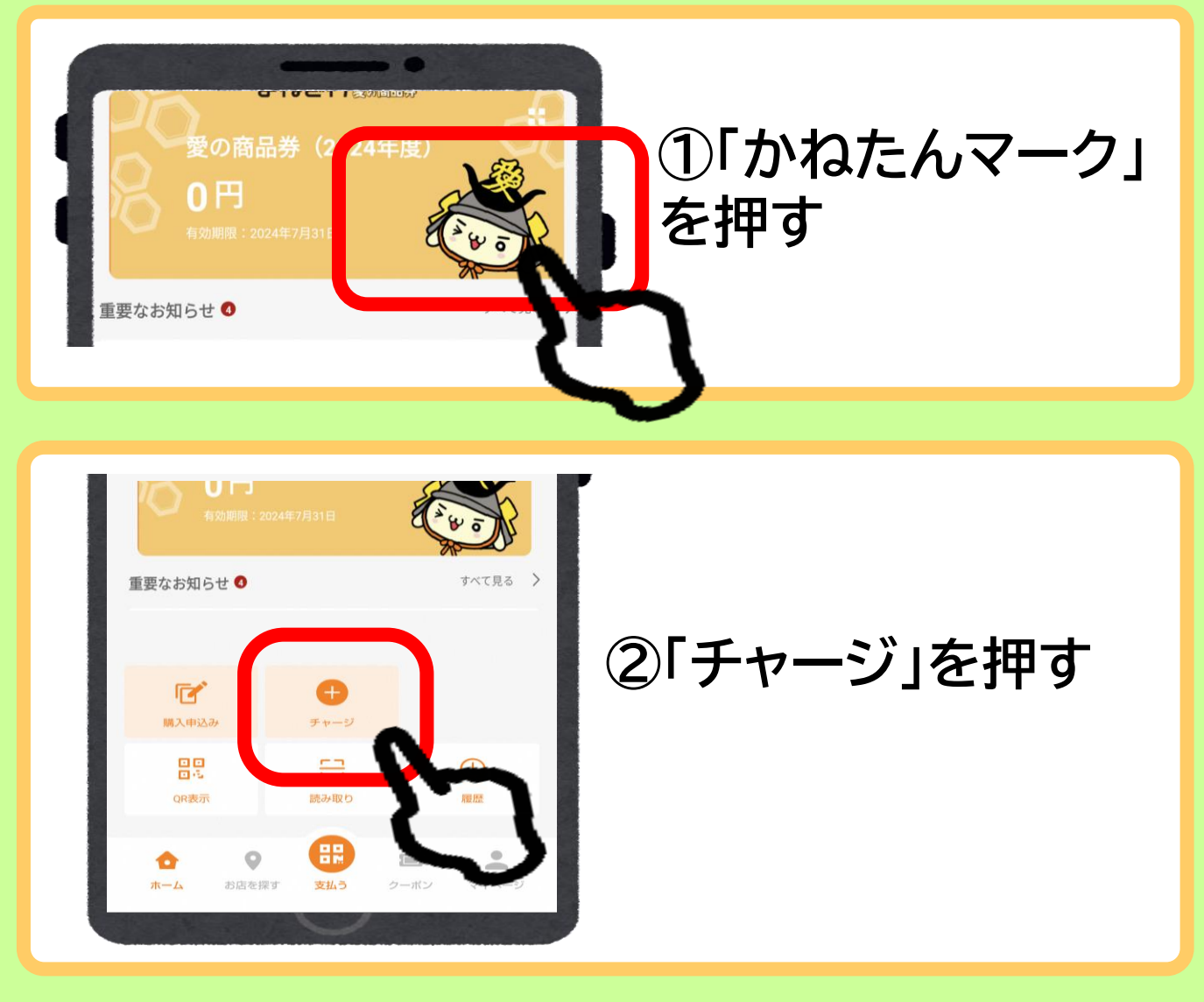

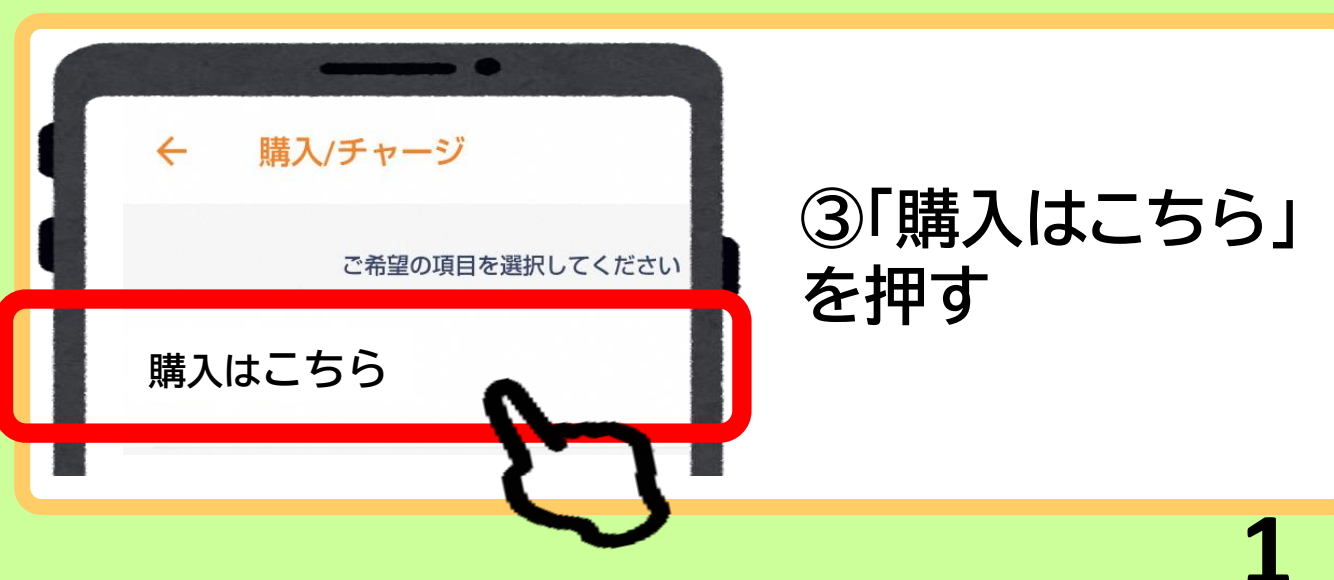

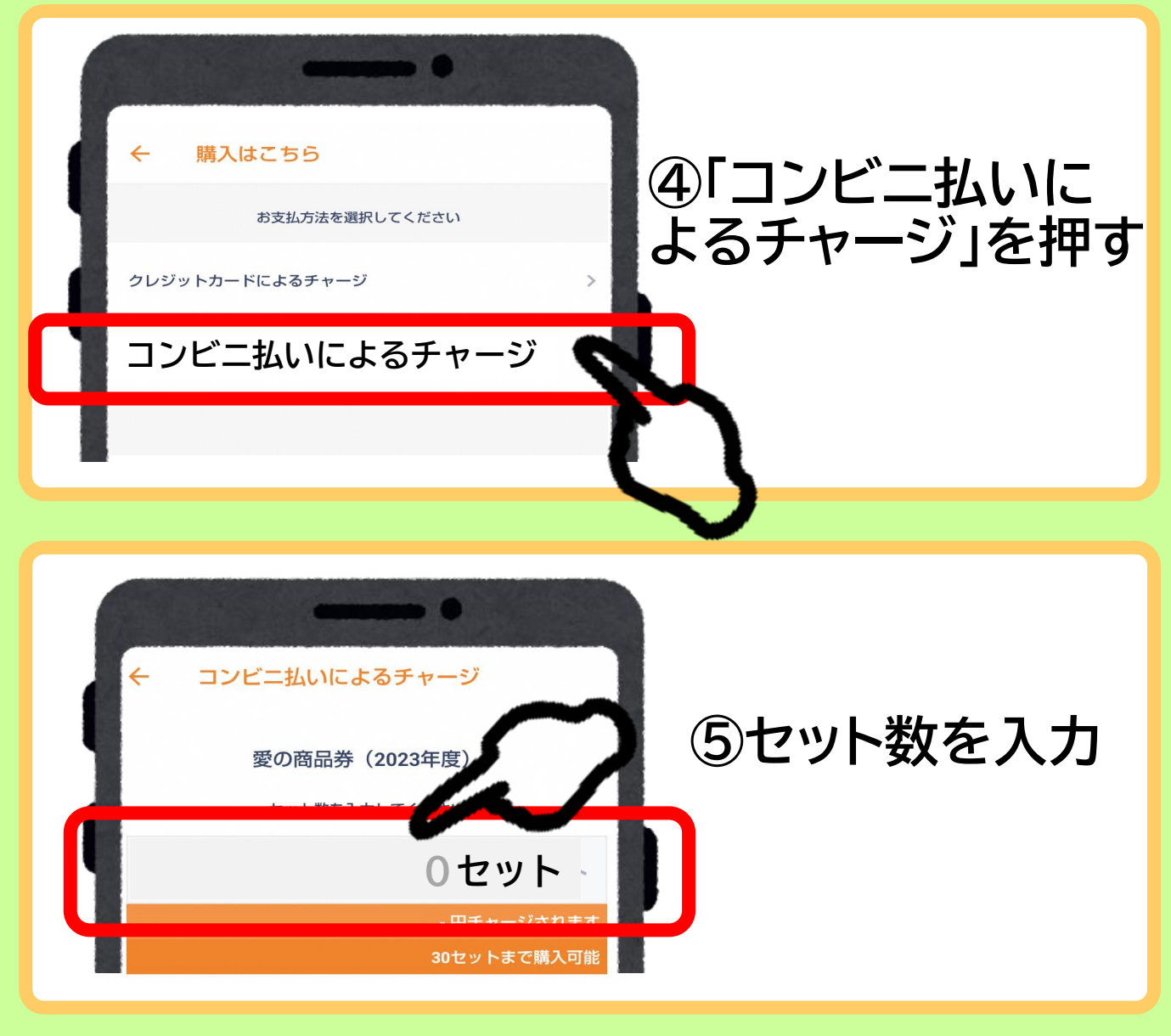

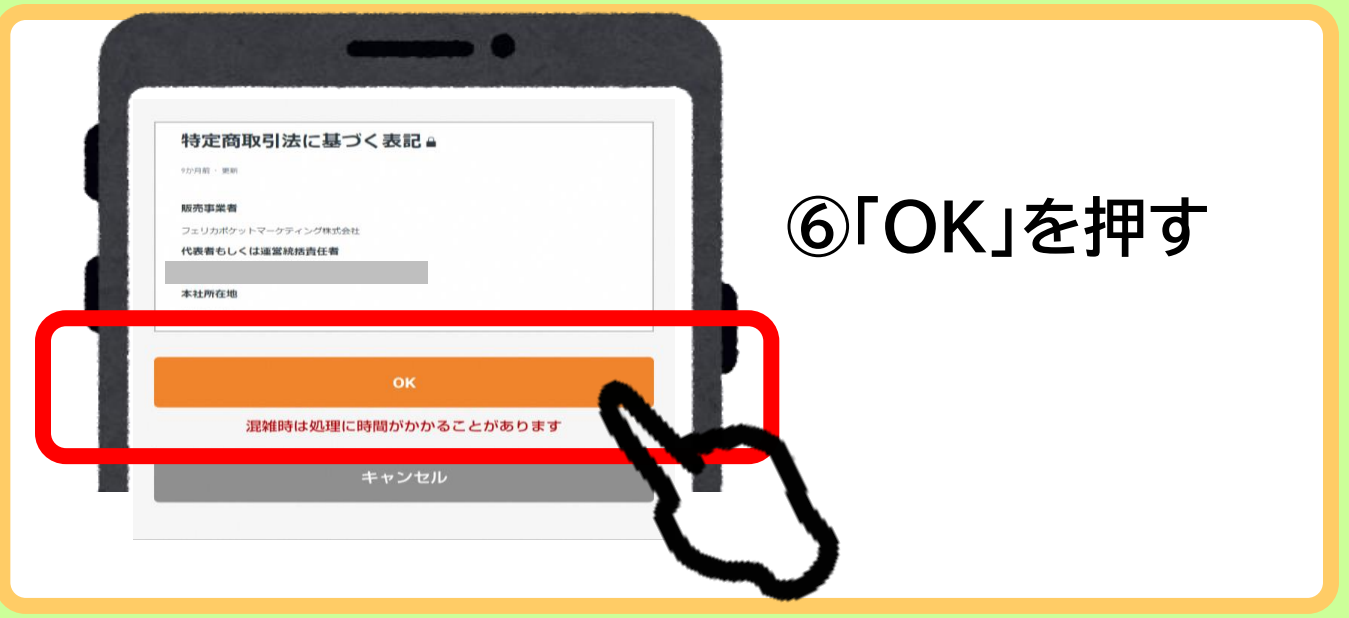

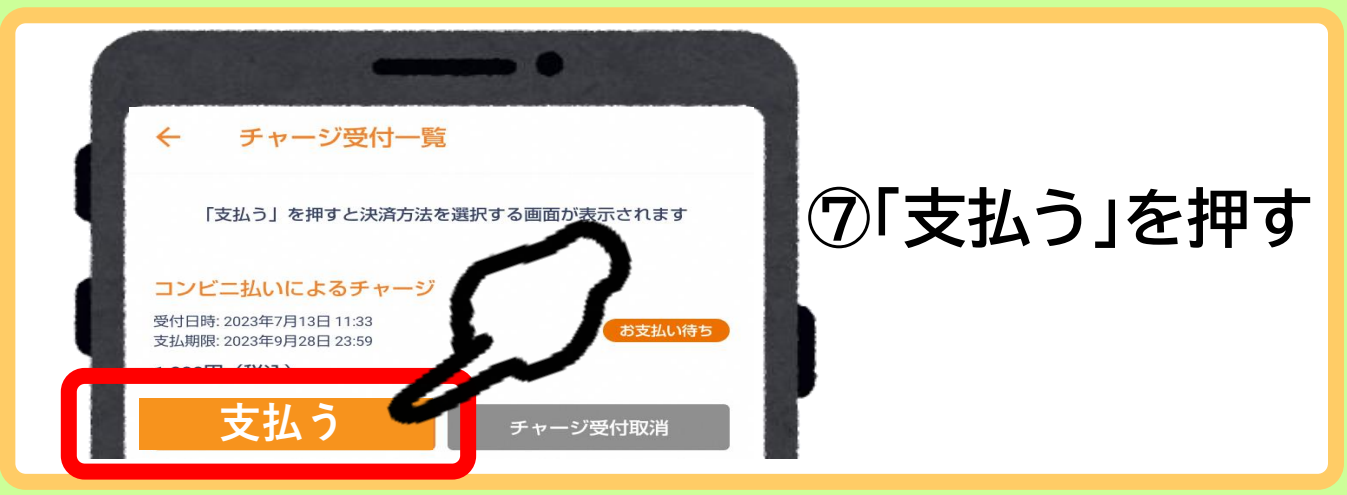

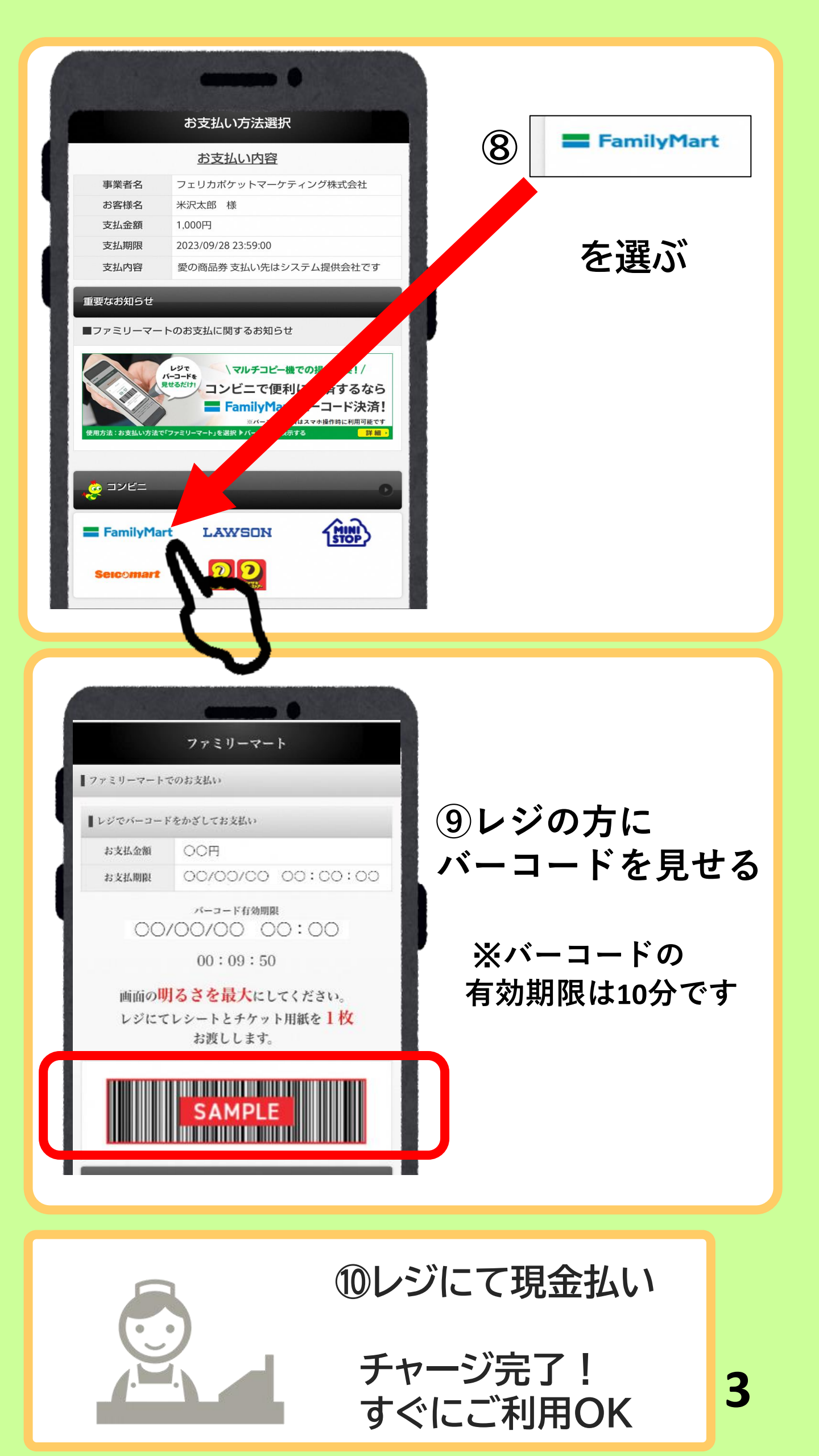

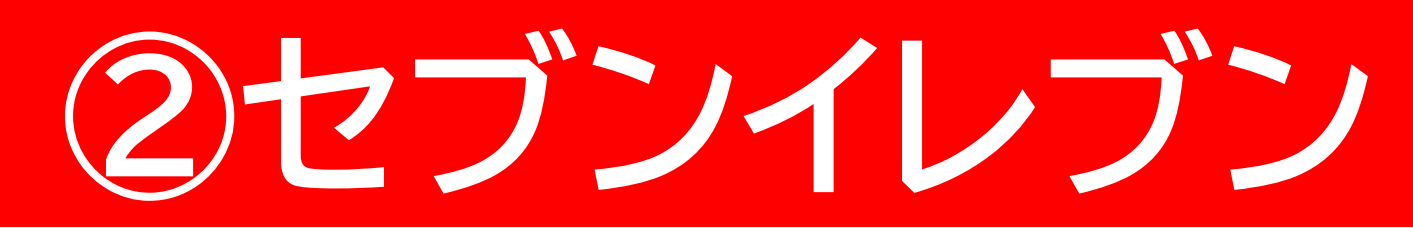

スマホの操作方法は、あらかじめこのマニュアル で確認の上、お手続き願います。

<u>ご迷惑になりますので、コンビニの店員様に操作方法を</u>

<u>お尋ねになるのはお避け下さい。</u>

ご不明な点は、コールセンターへお問い合わせください。

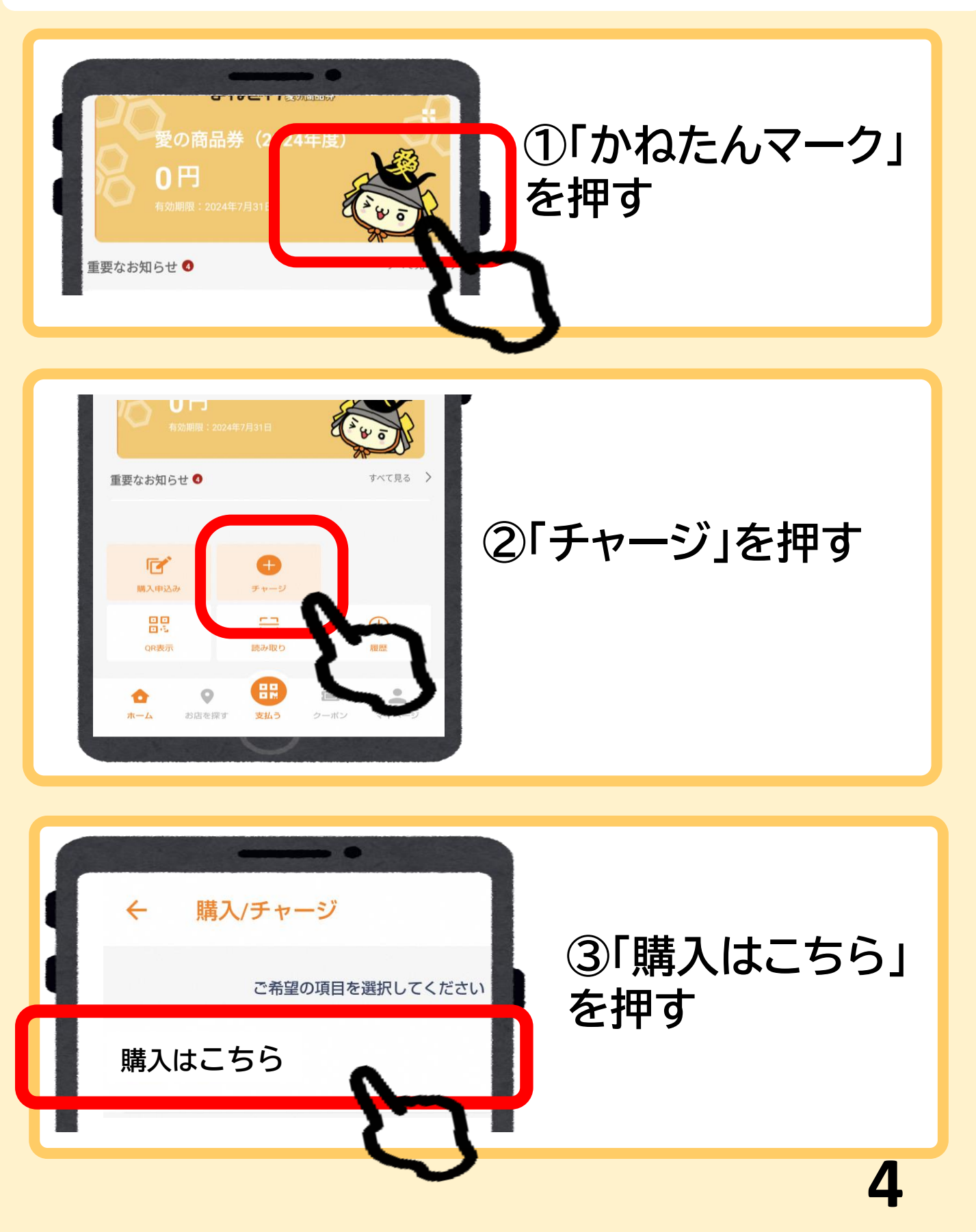

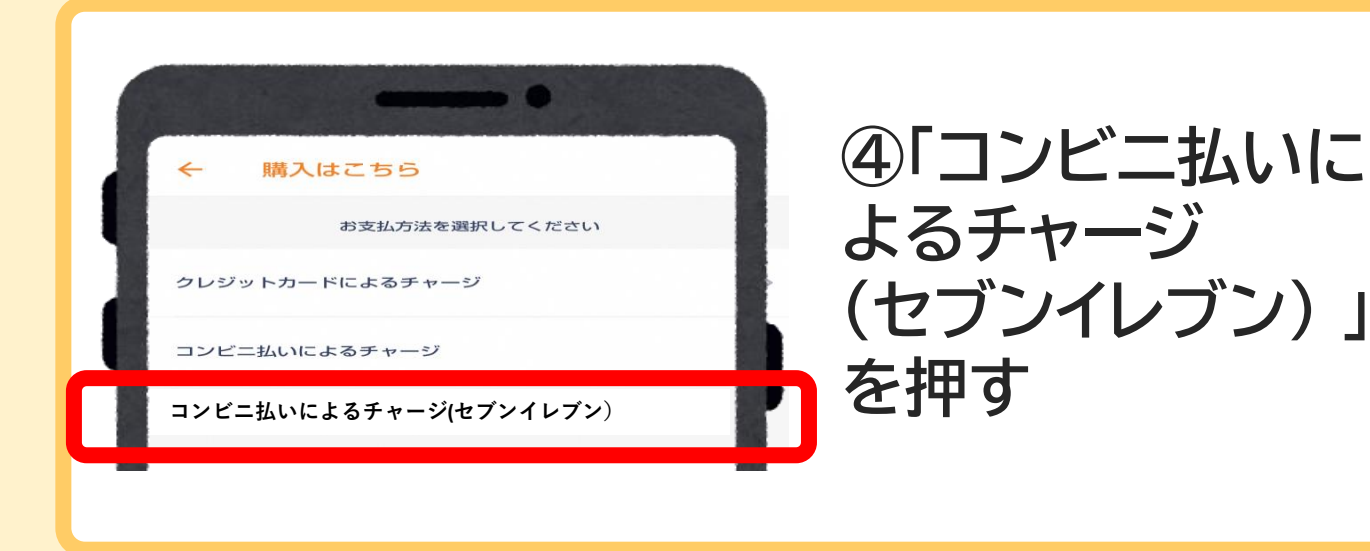

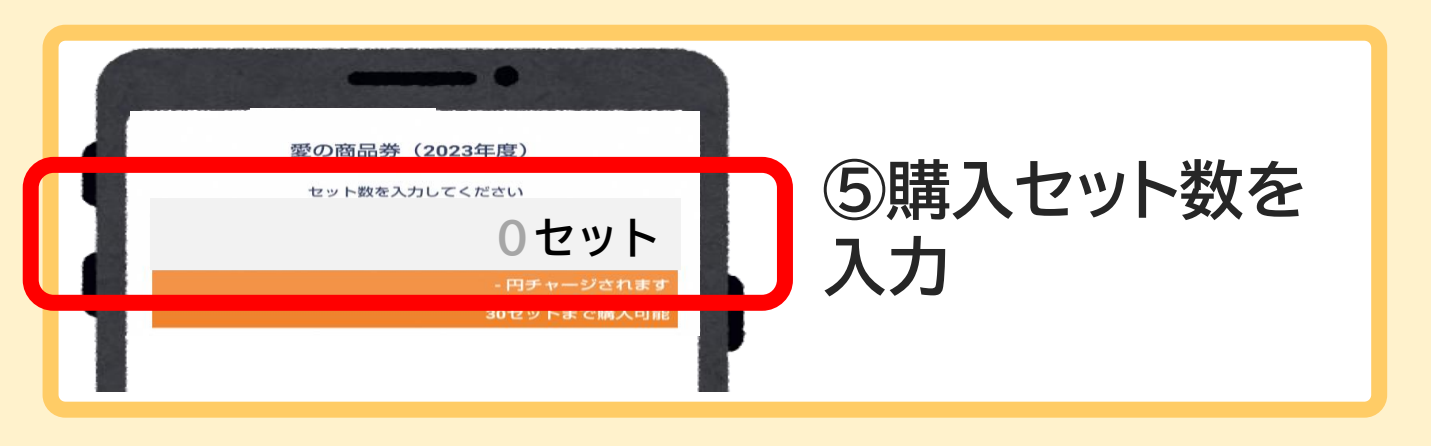

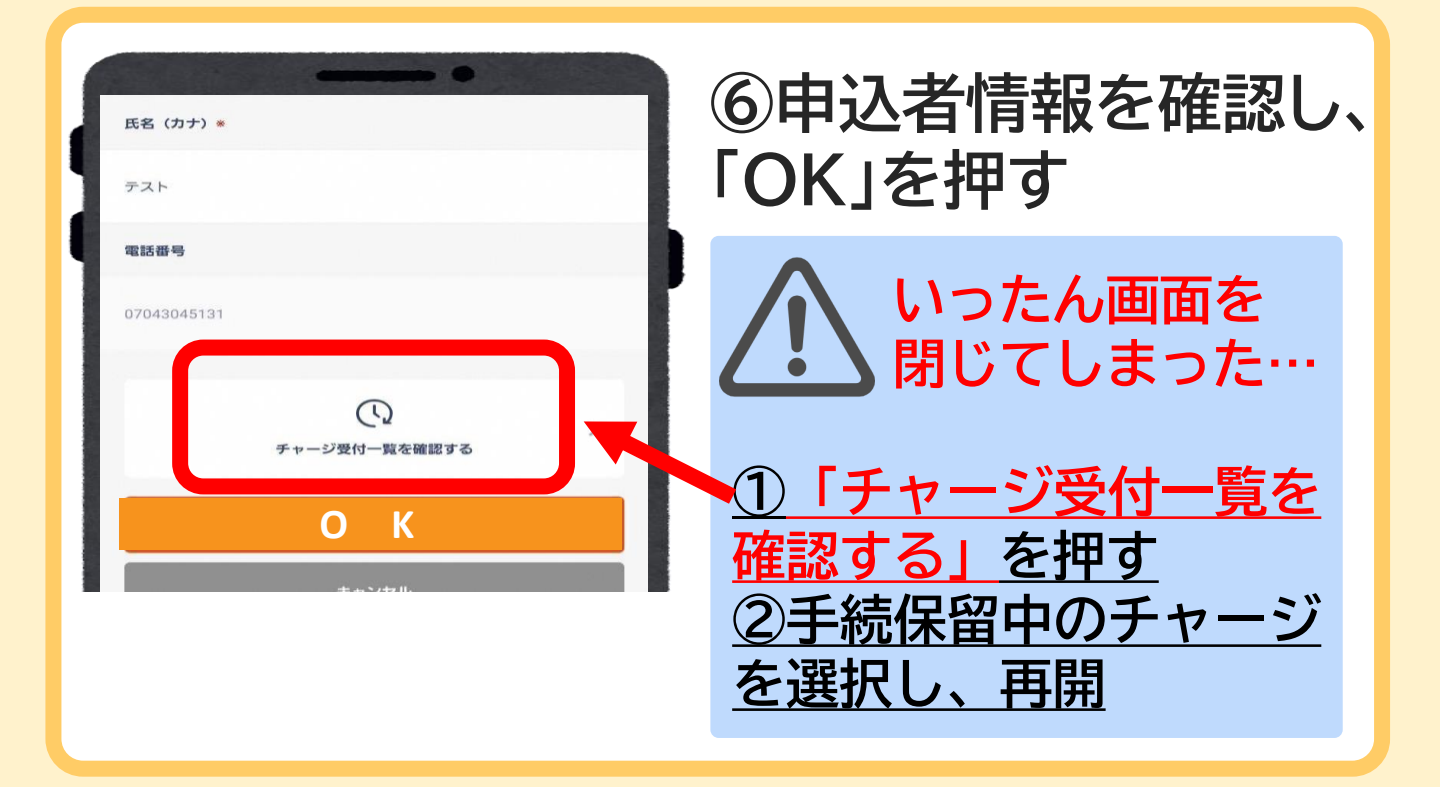

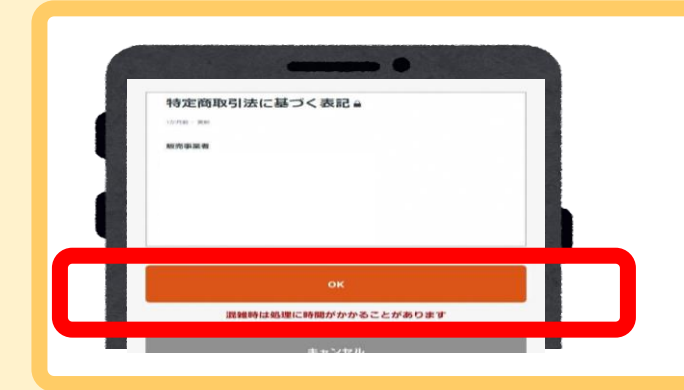

## ⑦「OK」を押す

**受付完了** チャージの受付が完了しました。 受付した内容を一覧で表示します。

OK

## ⑧「OK」を押す

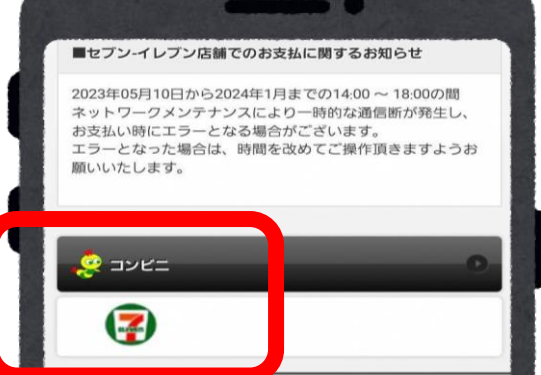

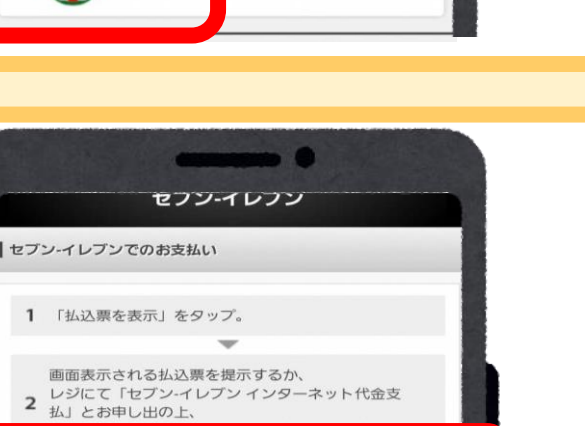

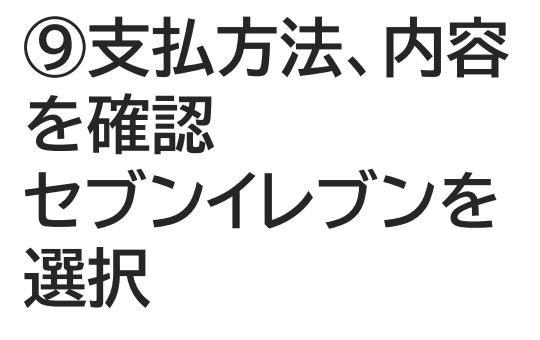

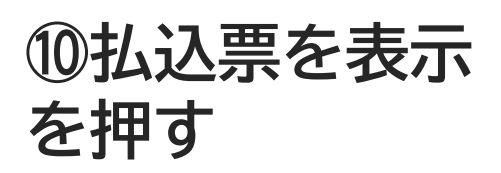

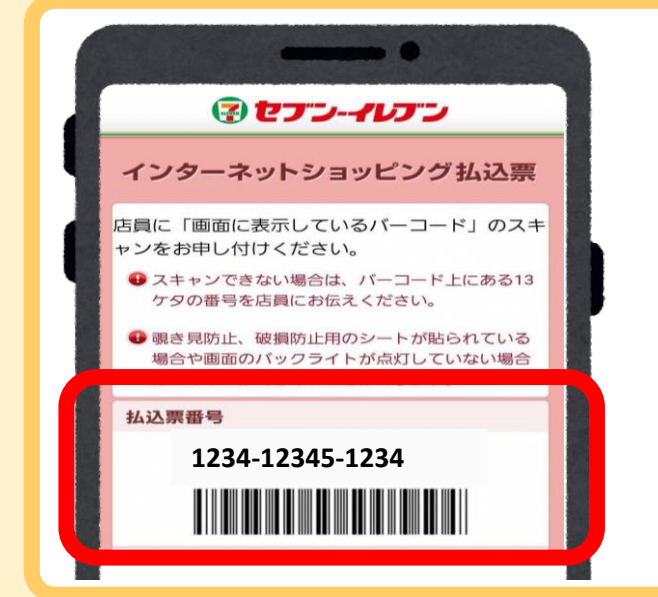

払込票を表示

## ⑪払込票の表示

レジの方にバーコード を見せる

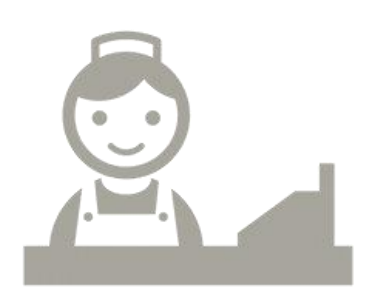

12レジにて現金払い

チャージ完了! すぐにご利用可能

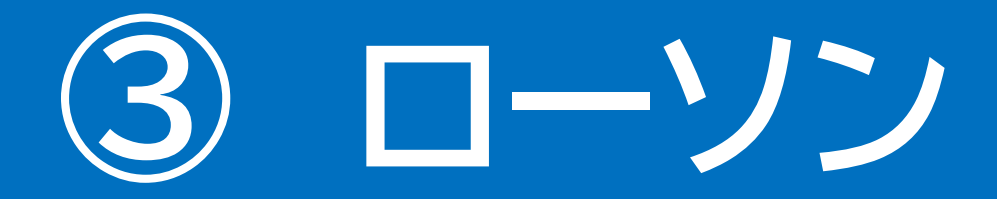

スマホの操作方法は、あらかじめこのマニュアル で確認の上、お手続き願います。

<u>ご迷惑になりますので、コンビニの店員様に操作方法を</u>

<u>お尋ねになるのはお避け下さい。</u>

ご不明な点は、コールセンターへお問い合わせください。

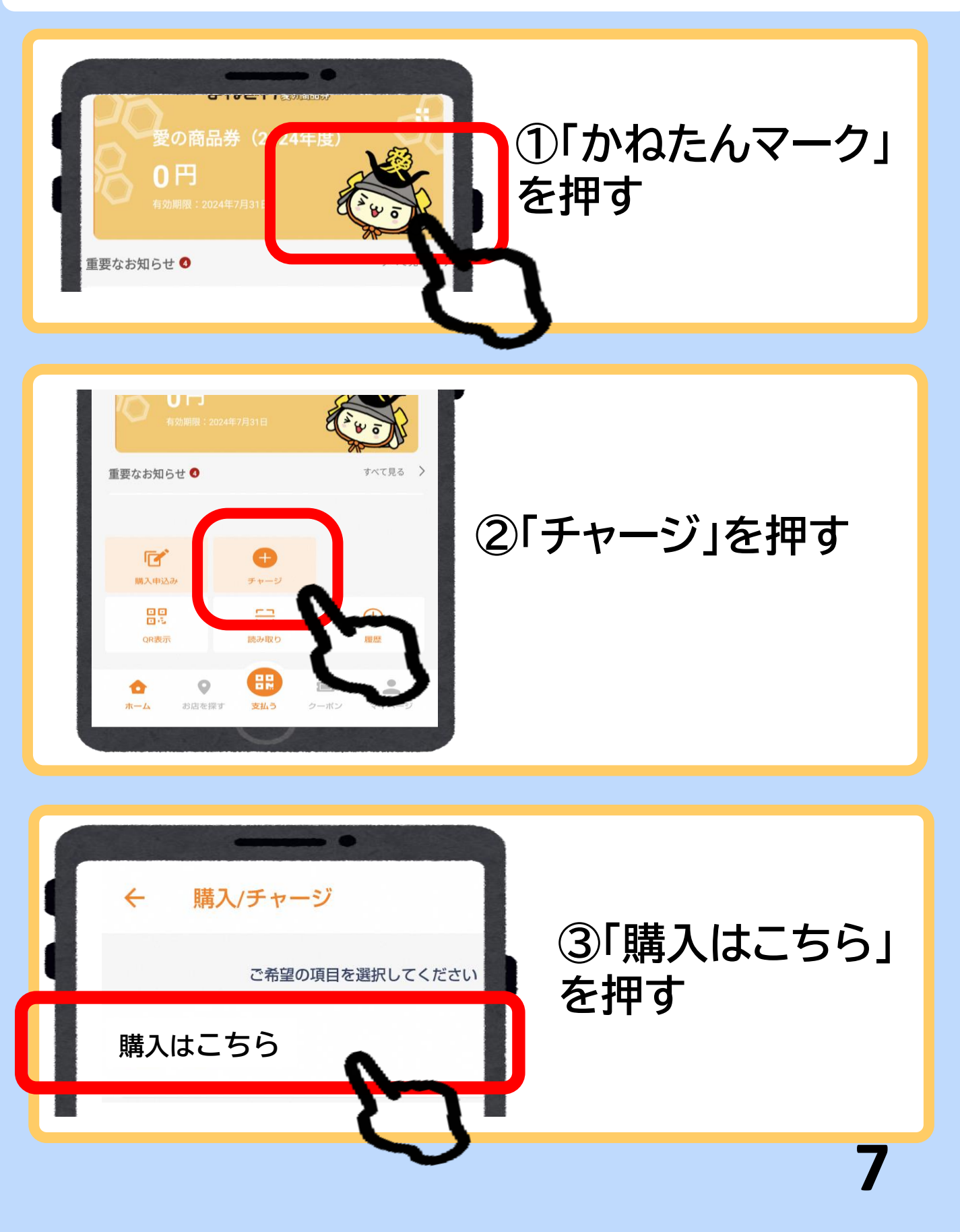

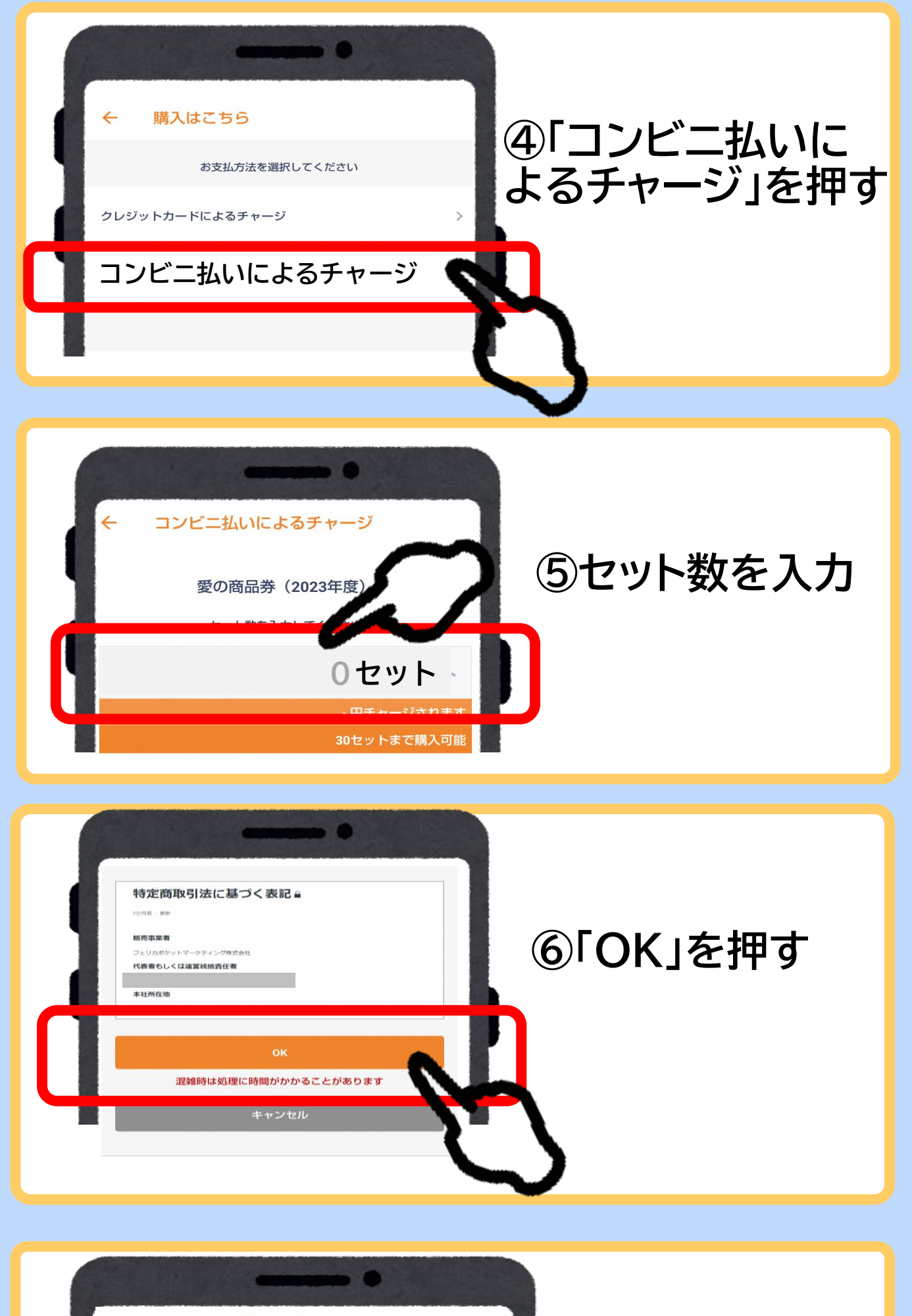

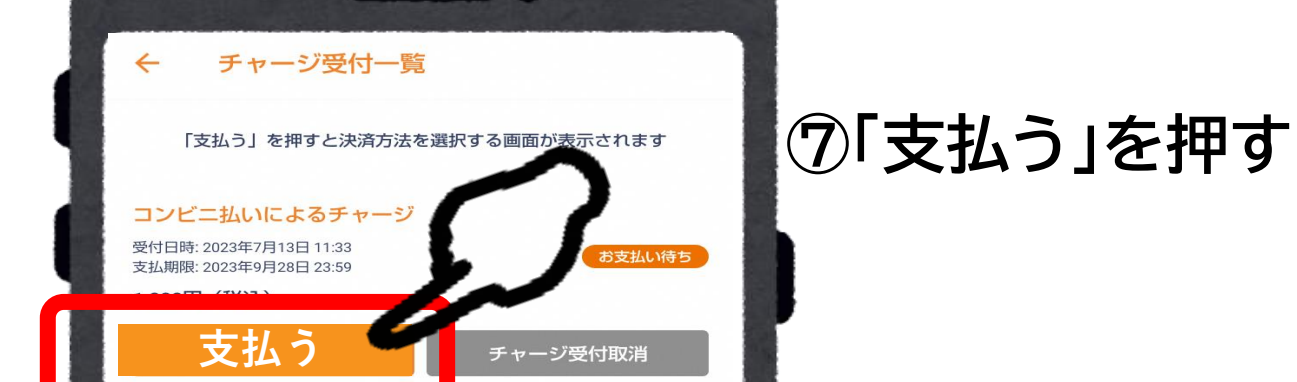

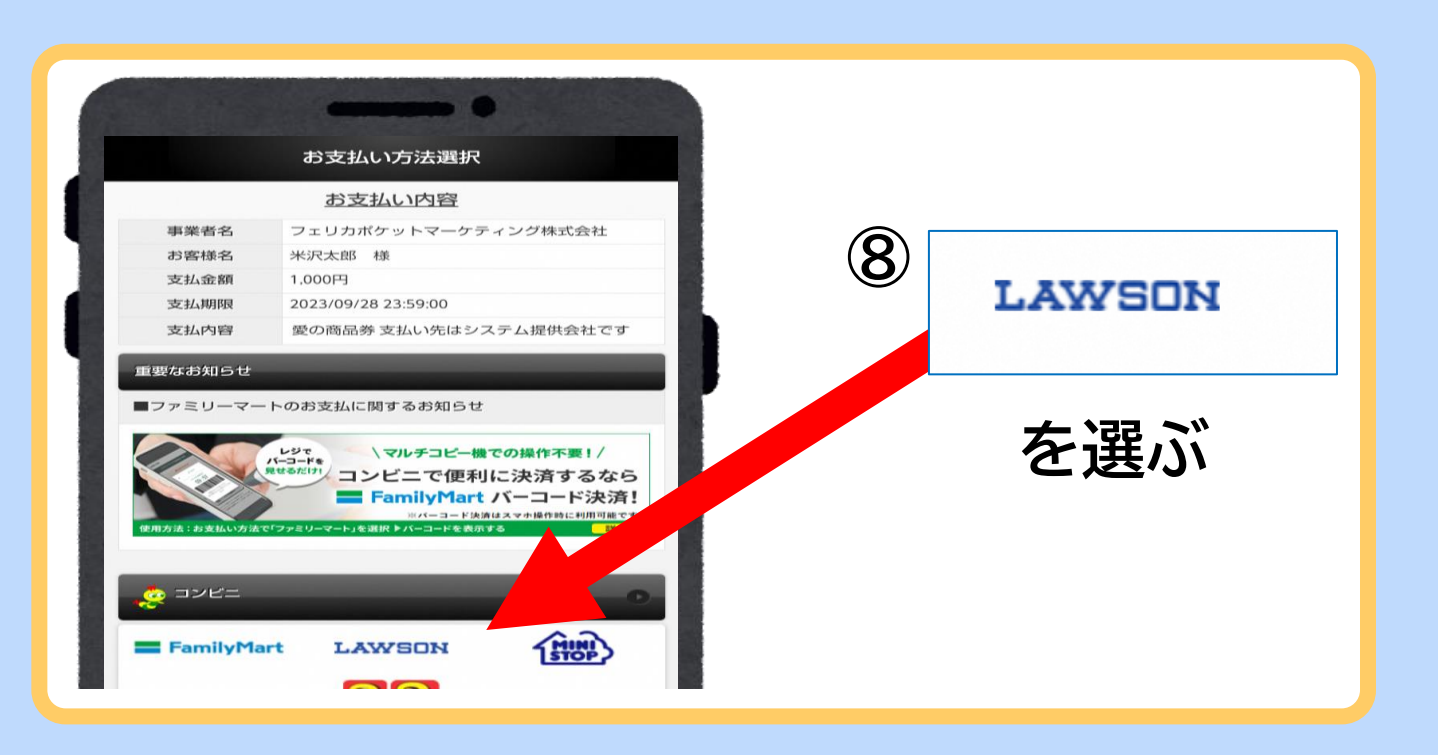

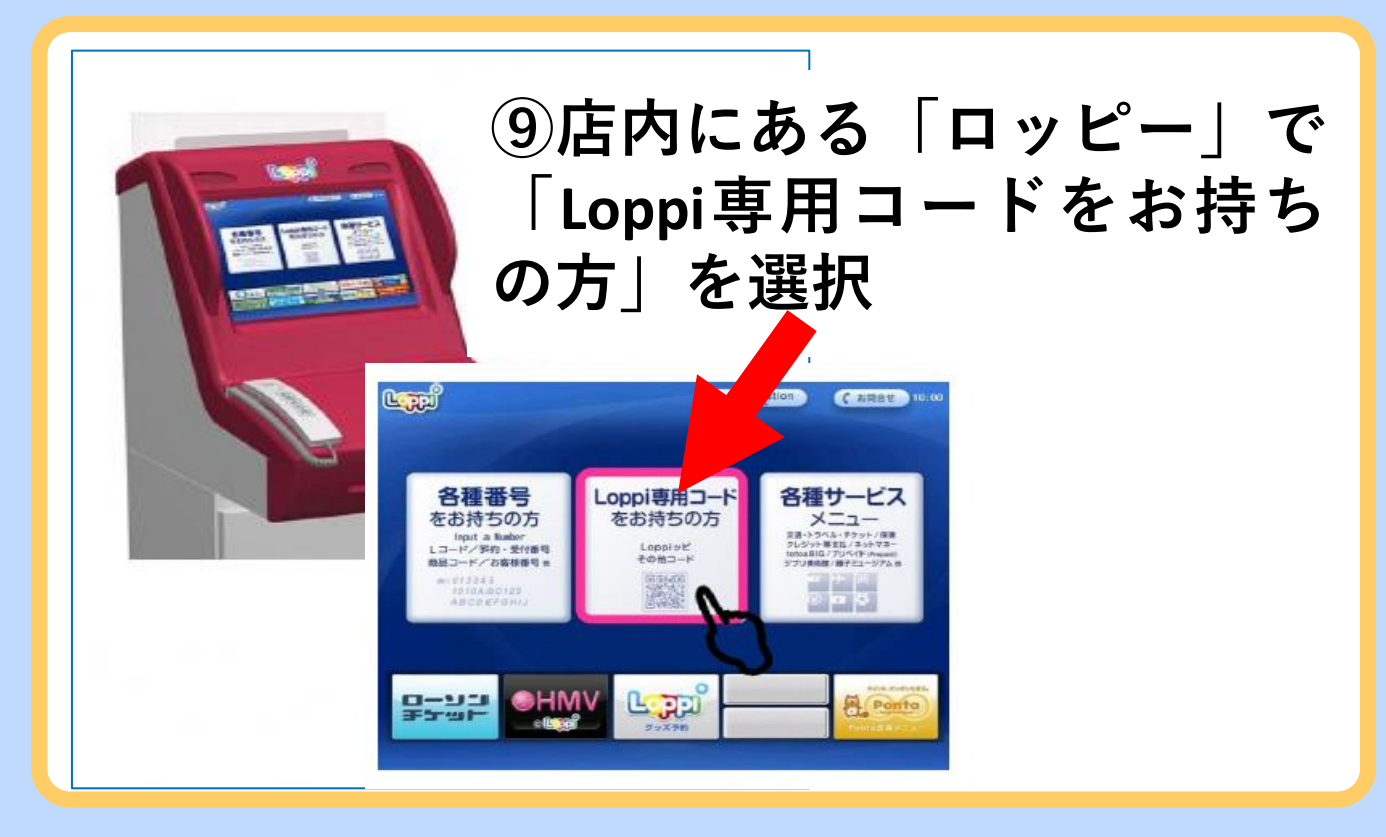

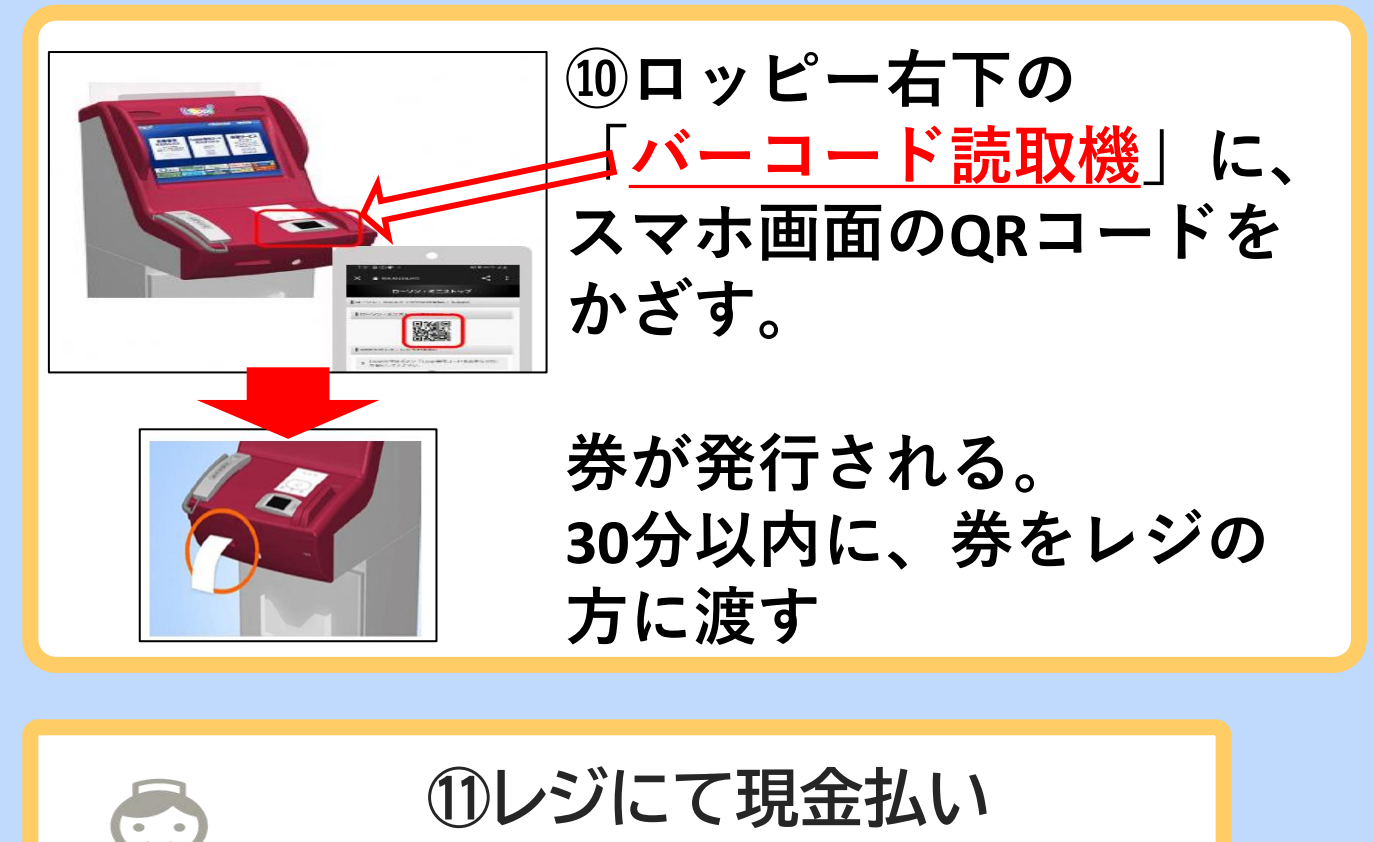

チャージ完了!すぐにご利用OK

9

〇コンビニ払いの手続きを 途中でやめてしまったとき (手続の再開・キャンセル)

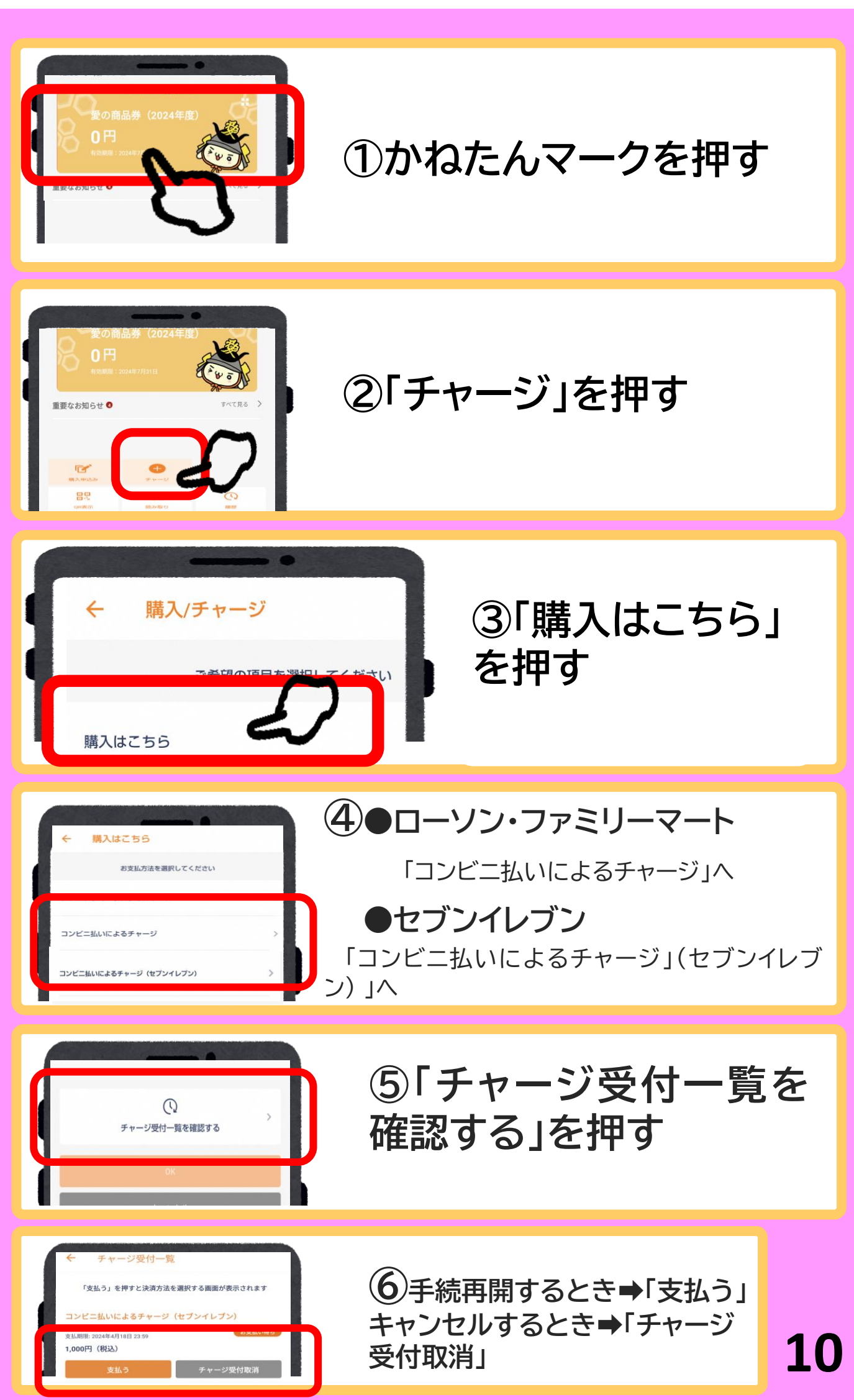

## お問い合わせ先

【よねざわ愛の商品券専用コールセンター】 フリーダイヤル <u>0120-870-555</u> 〈受付時間〉10:00~19:00 ※土日祝日も受付いたします。